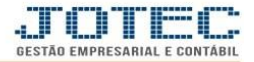

## ATUALIZAÇÃO DE ORDEM DE FABRICAÇÃO OFATAREOF

Explicação: Por meio desta rotina será feito o envio para produção e a realização da ordem de fabricação, para que assim as matérias primas sejam baixadas e o estoque do produto final (acabado) seja alimentado.

## > Para realizar esta rotina acesse o módulo: *Produção*

| Menu Geral - JOTEC - 0000096.00 - 1132 - Mozilla Firefox                     |                                      |                               |                                     |                                     |                                                                     |
|------------------------------------------------------------------------------|--------------------------------------|-------------------------------|-------------------------------------|-------------------------------------|---------------------------------------------------------------------|
| 172.16.1.28/cgi-bin/jotec.exe?ERRO=&ABV=S+U+P+O+R+T+E&C99                    | 99=JOTEC&C002=&tiptrib=&microepp=1&R | AZSOC=SUPORTE++JOTEC&USUAR=TE | CNICO&IP_PORTA_SE=sistema.jotec.cor | m.br%3A8078&idd=suporte&idir=MATRIZ | Z&BANCO_LOCAL=cont05&IP_LOCAL=172.16.1.28&STATUS_CONEXAO=2          |
| Suporte Eletrônico                                                           |                                      |                               |                                     |                                     | ALL IL IL IL IL IL IL IL IL IL IL IL IL I                           |
| Sistemas<br>Faturamento<br>Serviços<br>O                                     | Faturamento                          | Serviços                      | CRM - SAC                           | Telemarketing                       | Acesso Rápido     EDI     Geração/leitura EDI vendas                |
| CRM - SAC 0<br>Telemarketing 0<br>EDI 0<br>Mala Direta 0                     | EDI                                  | Mala Direta                   | Estoque                             | Compras                             | Empresa<br>Tabulador de EDI vendas<br>Compras                       |
| Estoque O<br>Compras O<br>ELPR O                                             | ELPR                                 | Produção                      | Gerenc. de<br>projetos              | Contas a Pagar                      | EDI<br>ELPR<br>Entradas<br>Entradas contas de consumo               |
| Gerenc. de projetos O<br>Contas a Pagar O<br>Contas a Receber O              | Contas a<br>Receber                  | Bancos                        | Fluxo de Caixa                      | Centro de Custo                     | Cancelamento e exclusão de notas<br>fiscais<br>Gera NF complementar |
| Bancos   O     Fluxo de Caixa   O     Centro de Custo   O     Exportador   O | Exportador                           | Gestor                        | Importador                          | Auditor                             | Faturamento<br>Cliente<br>EDI<br>Folha de Pagamento                 |
| AMBIENTE TESTE JOTEC                                                         |                                      | TECNICO                       | 01/04/2016                          | INSTALACAO                          | Sair                                                                |

> Em seguida clique no botão: <u>*U-Atu.Ordem de fabricação.*</u>

| 🐌 Menu do controle de fabricação - JOTEC - Jtofme01 - 0000049.01 - Mozilla Firefox |                 |                      |                  |                    |                |            |                |           |      |
|------------------------------------------------------------------------------------|-----------------|----------------------|------------------|--------------------|----------------|------------|----------------|-----------|------|
| 🕙   172.16.1.28/cgi-bin/jtofme01.exe?PROG=jotec                                    |                 |                      |                  |                    |                |            |                |           |      |
| Suporte Eletrônico                                                                 |                 | -                    |                  |                    |                | -          | _              | TECNOLOGI |      |
| Sistemas                                                                           | <u>A</u> rquivo | A <u>t</u> ualização | <u>C</u> onsulta | R <u>e</u> latório |                |            |                | PROD      | JÇÃO |
| Faturamento 🛛 O 📤                                                                  |                 |                      |                  |                    |                |            |                |           |      |
| Serviços 📀                                                                         |                 |                      |                  |                    |                |            |                |           |      |
| CRM - SAC                                                                          |                 |                      |                  |                    |                |            |                |           | =    |
| Telemarketing 📀                                                                    |                 |                      |                  |                    |                |            |                |           |      |
| EDI                                                                                |                 |                      |                  |                    |                |            |                |           |      |
| Mala Direta 📀                                                                      |                 |                      |                  |                    |                |            |                |           |      |
| Suporte eletrônico                                                                 | 1               | O-Ordem              | de fabricaçã     | io                 | D-Fases em an  | damento    | P-Produtos     |           |      |
| 🚑 Treinamento                                                                      |                 | U-Atu. Orde          | m de fabrica     | ação               | T- O.F. por p  | oroduto    | F-Menu Inicial |           |      |
| Melhorando sua empresa                                                             |                 | E-Rel. Orde          | m de fabrica     | ição               | Q-Composicao d | lo estoque |                |           |      |
| AMBIENTE TESTE JOTEC                                                               |                 |                      | TECNIC           | 0                  | 01/04/2016     | INSTALACA  | 0              |           | _    |

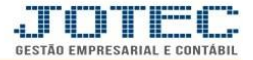

Na tela que será aberta em seguida informe o (1) Numero da OF (Duplo clique para pesquisar) e clique no ícone do (2) Binóculo.

| 🔁 At | tualização de ord | lem de fabricação - JOTEC - jtofad05 - | 0000073.02 - Mozilla Firefox |         |             |              |                   |           |           |          |
|------|-------------------|----------------------------------------|------------------------------|---------|-------------|--------------|-------------------|-----------|-----------|----------|
|      | 172.16.1.28/cgi-  | bin/jtofad05.exe                       |                              |         |             |              |                   |           |           |          |
|      |                   |                                        |                              | 2 🙌 🔁 🚽 | 1           |              |                   |           |           | Â        |
|      |                   | 1 OF 000000003                         | Data Cliente                 |         |             | <u>R</u>     | ealiza OF's em lo | <u>te</u> |           | E        |
|      | Sequência         | Produto                                | Descrição                    |         | Subordinado | Prev. Início | Prev. Fim         | Real. Ini | Real. Fim |          |
|      |                   |                                        |                              |         |             |              |                   |           |           |          |
|      |                   |                                        |                              |         |             |              |                   |           |           |          |
|      |                   |                                        |                              |         |             |              |                   |           |           |          |
|      |                   |                                        |                              |         |             |              |                   |           |           |          |
|      |                   |                                        |                              |         |             |              |                   |           |           |          |
|      |                   |                                        |                              |         |             |              |                   |           |           |          |
|      |                   |                                        |                              |         |             |              |                   |           |           | <b>T</b> |

Em seguida de duplo clique sobre o (3) Produto, no campo (4) Tipo de operação selecione a opção "envio p/ produção", informe: (5) Quantidade, Data, Horário, Operador e clique no botão Atualiza.

| Atualização de ordem de fabricação - JOTEC - jtofad05_1 - Mozilla Fire | ox                                      |                     |                        |                     |
|------------------------------------------------------------------------|-----------------------------------------|---------------------|------------------------|---------------------|
| 3 172.16.1.28/cgi-bin/jtofad05.exe                                     |                                         |                     |                        |                     |
|                                                                        |                                         | <b>3</b>            |                        |                     |
| OF 0000000003 Data 23/11/2015 Cliente                                  |                                         |                     | Não iniciad            | la                  |
| Sequência Produto                                                      | Descrição                               | Subordinado         | Prev. Início Prev. Fim | Real. Ini Real. Fim |
| 00010000 MATERIAL ACABADO MATERIAL A                                   | CABADO                                  |                     |                        |                     |
| 3                                                                      |                                         |                     |                        |                     |
|                                                                        |                                         |                     |                        |                     |
|                                                                        |                                         |                     |                        |                     |
|                                                                        |                                         |                     |                        |                     |
|                                                                        |                                         |                     |                        |                     |
|                                                                        |                                         |                     |                        |                     |
|                                                                        |                                         |                     |                        |                     |
|                                                                        |                                         |                     |                        |                     |
|                                                                        |                                         |                     |                        |                     |
|                                                                        |                                         |                     |                        |                     |
|                                                                        |                                         |                     |                        |                     |
|                                                                        |                                         |                     |                        |                     |
|                                                                        |                                         |                     |                        |                     |
| Status Não iniciado                                                    | Previsto                                | Inicial             | IO                     |                     |
| Produto MATERIAL ACABADO                                               | Final                                   | Final               |                        |                     |
| Subordinado                                                            | Limite                                  | Operador            |                        |                     |
| Conta rateio                                                           | Operador                                |                     |                        |                     |
| Quantidades                                                            | Tipo de operação                        | Qtde. 1,            | 00000                  |                     |
| Prevista 1,00000                                                       | Envio p/produção Realização produção    | Data 04             | /04/2016 Horário 11:19 |                     |
| Realizada                                                              | O Previsão inicio O Previsão fim        | Operador 0          | PERADOR01              |                     |
| Utilizada                                                              | © Encerramento © Encerramento por estoq | ae disponivel Tempo | Atualiza               | ancela              |
|                                                                        | L                                       |                     |                        |                     |
| •                                                                      | m                                       |                     |                        | •                   |

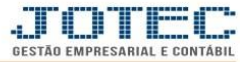

## Confirme o envio para produção.

|                                    |                 | ofad05_1 - | Mozilla Firefox  |          |                               |             |              |             |           |           |     |
|------------------------------------|-----------------|------------|------------------|----------|-------------------------------|-------------|--------------|-------------|-----------|-----------|-----|
| 🛞   <b>172.16.1.28</b> /cgi-bin/jt | jtofad05.exe    |            |                  |          |                               |             |              |             |           |           |     |
|                                    |                 |            |                  |          |                               | _           |              |             |           |           |     |
| OF 000000003                       | Data 23/11/2015 | Cliente    |                  |          | Confirmo onvio poro producão? |             |              | Não iniciad | la        |           |     |
| Sequência                          | Produto         |            |                  | Descriçã | čontirma envio para produçao? | Subordinado | Prev. Início | Prev. Fim   | Real. Ini | Real. Fim |     |
| 00010000 MA                        | ATERIAL ACABADO |            | MATERIAL ACABADO |          |                               |             |              |             |           |           |     |
|                                    |                 |            |                  |          | OK Cancelar                   |             |              |             |           |           |     |
|                                    |                 |            |                  | _        |                               | _           |              |             |           |           |     |
|                                    |                 |            |                  |          | III                           |             |              |             |           |           | + + |

No campo "Quantidade" o sistema informará a quantidade em andamento, que indica a quantidade do produto que está sendo produzida.

| Atualização de ordem de fab | ricação - JOTEC - jtofad05_1 - Mozilla Firefox                                                     |                                                                                               |                                                                       |
|-----------------------------|----------------------------------------------------------------------------------------------------|-----------------------------------------------------------------------------------------------|-----------------------------------------------------------------------|
|                             | 5558E                                                                                              | □₩ <> <> ?                                                                                    | <b>A</b>                                                              |
|                             | Sequência 00010000 -<br>Status Iniciada<br>Produto MATERIAL ACABADO<br>Subordinado<br>Conta rateio | Previsto<br>Inicial<br>Final<br>Limite<br>Operador                                            | Realizado<br>Inicial 04/04/2016 11.19<br>Final<br>Operador OPERADOR01 |
|                             | Quantidades<br>Prevista 1,00000<br>Andamento 1,00000<br>Realizada<br>Utilizada                     | Tipo de operacão<br>Envio p/produção  Previsão fim<br>Encerramento Encerramento por estoque d | Qtde. E<br>Data Horánio<br>Operador Tempo Atualiza Cancela            |

- Finalizada a fabricação do produto, será necessário realizar a OF. Para isso acesse novamente a tela de "Atualização de OF", pesquise a OF e dê duplo clique sobre o produto (*conforme já demonstrado acima*).
- No campo (6) *Tipo de operação* selecione a opção "*realização produção*", informe: (7) *Quantidade, Data, Horário, Operador* e clique no botão *Atualiza*.

| Atualização de ordem de fabricação - JOTEC - jtofad05_1 - Mozilla Firefo                         | K .                                                                                            |                                                                                                    |
|--------------------------------------------------------------------------------------------------|------------------------------------------------------------------------------------------------|----------------------------------------------------------------------------------------------------|
| 172.161.28/cgi-bin/jtofad05.exe                                                                  | D A 4 4 2 3                                                                                    |                                                                                                    |
| Sequência 00010000<br>Status Iniciada<br>Produto MATERIAL ACABADO<br>Subordinado<br>Conta rateio | Previsto<br>Inicial Inicia<br>Final Final<br>Limite Oper<br>Operador                           | Realizado<br>al 04/04/2016 11.19<br>ador OPERADOR01                                                |
| Quantidades<br>Prevista 1,00000<br>Andamento 1,00000<br>Realizada<br>Utilizada                   | Tipo de operacão<br>Envio p'produção<br>Previsão inicio<br>Encerramento por estoque disponivel | Qtde. 1.00000 7<br>Data 04/04/2016 Horáno 11:56<br>Operador [OPERADOR01]<br>Tempo Atualiza Cancela |

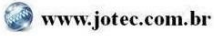

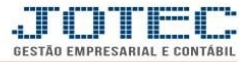

## Confirme a realização da produção.

| Atualização de ordem de fabricação - JOTEC - jtofad05_1 - Mozilla Firefox |                                            |
|---------------------------------------------------------------------------|--------------------------------------------|
| @ 172.16.1.28/cgi-bin/jtofad05.exe                                        |                                            |
|                                                                           |                                            |
|                                                                           | Confirma realização de produção?           |
| Sequência 00010000<br>Status Iniciada                                     | Inicia OK Cancelar nicial 04/04/2016 11.19 |
| Produto MATERIAL ACABADO                                                  | Fina                                       |
| Subordinado                                                               | Limite Operador OPERADOR01                 |
| Conta rateio                                                              | Operador +                                 |

> Após a confirmação, a ordem de fabricação será encerrada.

| 😻 Atualização de ordem de fabricação - JOTE | C - jtofad05_1 - Mozilla Firefox |                                     |                     |           | - • <b>×</b> |
|---------------------------------------------|----------------------------------|-------------------------------------|---------------------|-----------|--------------|
| 172.16.1.28/cgi-bin/jtofad05.exe            |                                  |                                     |                     |           |              |
|                                             |                                  | 🗋 🚧 🗘 🖒 🔁                           | <b>A</b>            |           | ŕ            |
| OF 000000003 Data 23/11/2015                | Cliente                          |                                     |                     | Encerrada |              |
|                                             |                                  | Ordem de fabricação 0000000003 ence | rrada.              |           | Ξ            |
|                                             | Sequência 00010000               |                                     | Realizado           |           |              |
| Status                                      |                                  | ОК                                  | 04/04/2016 11.19    |           |              |
| Produto                                     | MATERIAL ACABADO                 |                                     | 04/04/2016 11.56    |           |              |
| Subordina                                   | ido                              | Limite                              | Operador OPERADOR01 |           |              |
| Conta rate                                  | io                               | Operador                            |                     |           |              |
| Leu 172.16.1.28                             | Ouantidades                      | Tipo de operação                    |                     |           | - , -        |

No campo "Quantidade" o sistema informará a quantidade realizada, que indica a quantidade do produto que já foi produzida.

| Watalização de ordem de fabricação - JOTEC - Jiolado5_1 - Mozilia Filelox                                                                                                    |                                                                                                    |
|----------------------------------------------------------------------------------------------------|----------------------------------------------------------------------------------------------------|
|                                                                                                    |                                                                                                    |
| D A (-) P 🗐                                                                                                    |                                                                                                    |
| Sequência 0001000<br>Status Encernada<br>Produto MATERIAL ACABADO<br>Subordinado<br>Conta rateio<br>Quantidades<br>Prevista 1,0000<br>Andamento<br>Realizada 1,0000<br>Utilizada<br>Utilizada<br>Material Limite<br>Operador<br>Previsão inicio<br>Previsão finm<br>Encerramento<br>Encerramento<br>Encerramen | Realizado<br>al 04/04/2016 11.19<br>04/04/2016 11.36<br>rador OPERADOR01<br>Qtde.<br>Data Horáno<br>Operador<br>Tempo Atualiza Cancela |

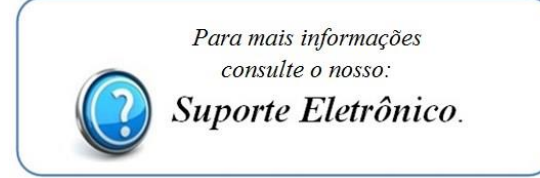